# TSI<sup>®</sup> Incorporated

**B** 

TSI Link<sup>™</sup> Smart Bridge Report Creator

Setup Guide (US)

# Contents

| Contents                                                                                                    | 1                          |
|----------------------------------------------------------------------------------------------------|----------------------------|
| Overview                                                                                                    | 1                          |
| Prerequisites                                                                                                    | 2                          |
| Supported TSI <sup>®</sup> Instruments via TSI Link™ Smart Bridge                                                                                                    | 2                          |
| TSI Link™ Smart Bridge Software<br>Downloading<br>Installing<br>Smart Bridge Setup, Installing the Software<br>Installing the Device Drivers<br>TSI Link™ Smart Bridge Icon in System Tray<br>Registering your Smart Bridge Connection<br>Begistering a DustTrak™ Device | 2<br>2<br>2<br>3<br>3<br>4 |
| Excel <sup>®</sup> Report Creator Add-In                                                                                                    | 5                          |
| Installing                                                                                                    | 5                          |
| Connecting                                                                                                    | 6                          |
| Generating Report Creator Workbooks                                                                                                    | 7                          |
| Starting a New Workbook                                                                                                    | 7                          |
| Adding Worksheets                                                                                                    | 7                          |
| Study Manager                                                                                                    | 7                          |
| File Import                                                                                                    | 11                         |
| Tables within Studies                                                                                                    | 12                         |
| How to use the Layout View Function                                                                                                    | .13                        |

### **Overview**

Connecting your DustTrak<sup>™</sup> device to the TSI<sup>®</sup> Link<sup>™</sup> via Smart Bridge provides an easy way to securely store data and generate customizable analytical reports in Microsoft<sup>®</sup> Excel<sup>®</sup> software. The Report Creator tool allows to analyze data more easily, to provide Excel<sup>®</sup> custom reports to customers and to save time and resources.

This document shows how to get started with Smart Bridge and the Report Creator and reviews the general functionality.

The Report Creator is extremely versatile. There are different workbooks to meet different situations. These different workbooks are covered in depth in other documents.

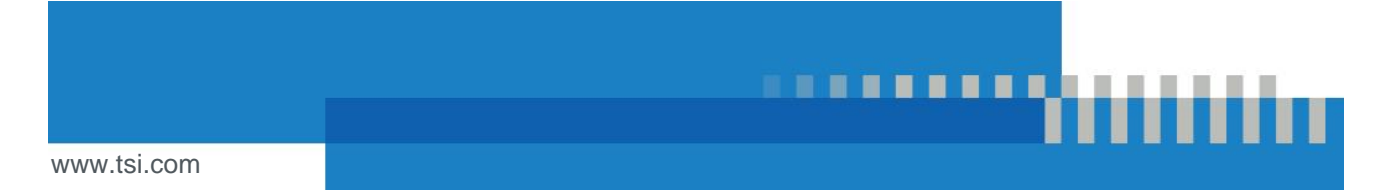

## Prerequisites

This guide assumes you have already:

- Setup an account with TSI<sup>®</sup> Incorporated by registering on <u>tsi.com/register</u> (website has a full guide and video instructions).
- Ordered the Smart Bridge application and received the Welcome Email.
- Activated your Account's TSI Link<sup>™</sup> Standard Subscription. If your account is the same as the ordering
  account, the registration is automatic and no steps are needed. Otherwise, use the activation Code in the
  welcome email to Register your Subscription.

#### Supported TSI<sup>®</sup> Instruments via TSI Link<sup>™</sup> Smart Bridge

■ DustTrak<sup>™</sup> Aerosol Monitor (More to follow)

## TSI Link<sup>™</sup> Smart Bridge Software

The Smart Bridge software enables you to leverage the TSI Link Report Creator and for easy, secure management of test data via the TSI Link Study Manager.

#### Downloading

The welcome email has a link to automatically download the Smart Bridge software.

Alternatively, the software can be downloaded from the <u>TSI Software and Firmware Wizard</u>, search for your TSI<sup>®</sup> DustTrak<sup>™</sup> monitor, click on **TSI Link Smart Bridge**, fill out the form then an email with a link to download Smart Bride will be sent."

### Installing

Double-click on the Smart Bridge set up icon to begin installation, follow these steps:

#### Smart Bridge Setup – Installing the Software

| 🛃 TSI Link™ Smart Bridge Setup - □ ×                                                                                                    | 🛃 TSI Link™ Smart Bridge Setup — □ 🗙                                                                                                    | 🛃 TSI Link™ Smart Bridge Setup - □ ×                                                                                                    |
|----------------------------------------------------------------------------------------------------|----------------------------------------------------------------------------------------------------|----------------------------------------------------------------------------------------------------|
| Destination Folder<br>Click Next to install to the default folder or click Change to choose another.                                           | Welcome to the TSI Link™ Smart Bridge<br>Setup Wizard                                                                                               | End-User License Agreement<br>Please read the following license agreement carefully                                                                                                    |
| Install TSI Link <sup>™</sup> Smart Bridge to:<br>C:\Program Files (x86)(TSI(TSILInk <sup>™</sup> Smart Bridge\<br>Change                      | The Sebp Wizard will install TSI Link <sup>110</sup> Smart Bridge on your<br>computer. Click Next to continue or Cancel to exit the Sebup<br>Woard. | TSI Link*** Smart Bridge Software Terms and<br>Conditions       Image: Conditions         End User License Agreement       This End User License Agreement ("Agreement") is a binding<br>agreement between you ("End User"<br>or "you"), in your capacity as an authorized user (individually or on<br>behalf of your capacitation), and TSI Incorporated ("Company").         This American examples your use of the TSI Link** Smart Bridge         I accept the terms in the License Agreement |
| Back Next Cancel                                                                                                    | Back Next Cancel                                                                                                    | Print Back Next Cancel                                                                                                    |
| TSI Link™ Smart Bridge Setup                                                                                                    | 🛃 TSI Link™ Smart Bridge Setup - □ ×                                                                                                    | 🛃 TSI Link™ Smart Bridge Setup — 🗆 🗙                                                                                                    |
| Ready to install TSI Link <sup>™</sup> Smart Bridge                                                                                            | Installing TSI Link <sup>™</sup> Smart Bridge                                                                                                    | Completed the TSI Link <sup>™</sup> Smart Bridge<br>Setup Wizard                                                                                                    |
| Click Install to begin the installation. Click Back to review or change any of your<br>installation settings. Click Cancel to exit the wizard. | Please wait while the Setup Wizard installs TSI Link $^{\rm va}$ Smart Bridge.                                                                      | Click the Finish button to exit the Setup Wizard.                                                                                                    |
|                                                                                                    | Status: Shutting down applications                                                                                                    |                                                                                                    |
| Back Instal Cancel                                                                                                    | Back Next Cancel                                                                                                    | Back Finish Cancel                                                                                                    |

#### Installing the Device Drivers

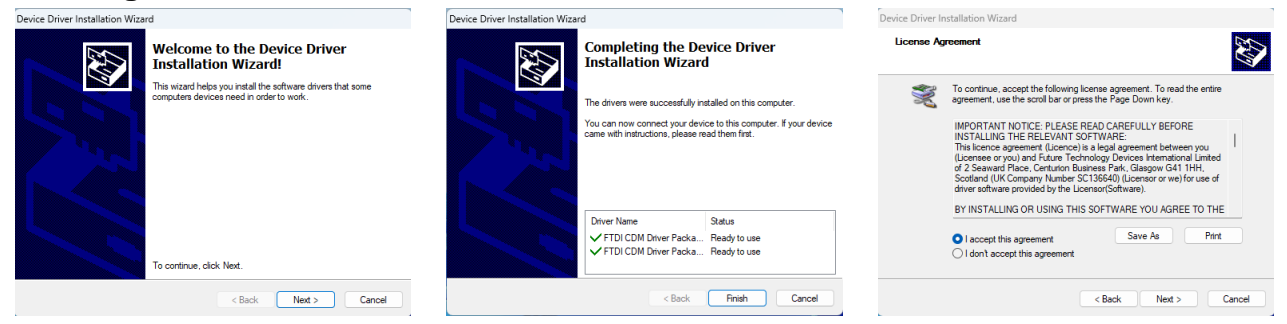

#### TSI Link<sup>™</sup> Smart Bridge Icon in System Tray

After you have finished, the TSI Link<sup>™</sup> Smart Bridge icon will be on your screen and accessible as a program on your computer. It is shown in the system tray when it is running.

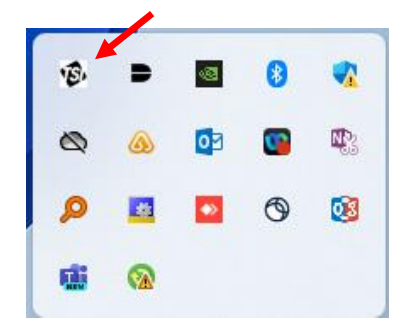

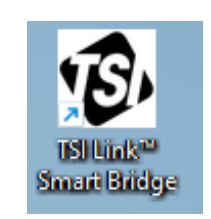

This icon will lead to the Smart Bridge menu screen. Below are examples of the Smart Bridge menu screen for different situations.

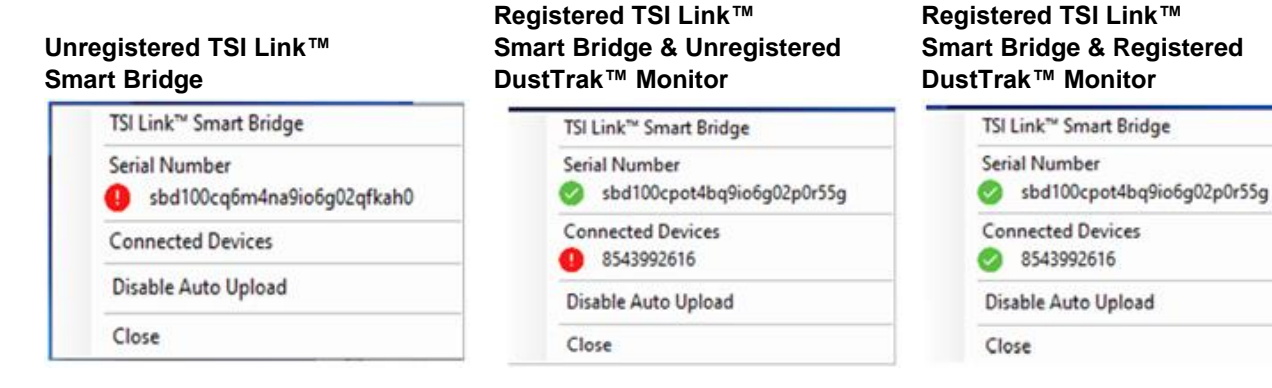

New (Software Version has been added).

| TSI Link™ Smart Bridge |
|------------------------|
| Serial Number          |
| Connected Devices      |
| 8533992623             |
| Disable Auto Upload    |
| Software Version 0.0.6 |
| Close                  |

Use the Smart Bridge menu screen to copy the Smart Bridge Serial Number which is used in the next registration step.

#### **Registering your Smart Bridge Connection**

Once you have downloaded the Smart Bridge Software you will need to register it at <u>https://tsilink.com/manage-devices</u>. Choose to add a device then add a single device.

| ÷  | → C • tsilink | .com/manage-devices |               |   |                 |        |
|----|---------------|---------------------|---------------|---|-----------------|--------|
| YS | LINK.         |                     |               |   |                 |        |
| 8  | Dashboard     | Manage Devices      |               |   |                 |        |
| Ø  | Мар           | Q Search            |               | + | Add Device(s) A |        |
| ሐ  | Devices       | Name                | Location 🗸    | ۵ | Add Single      | Model  |
| ۰  | Alert History | TSI Northfield - AA | Northfield MN | Ð | Add Multiple    | 8144-2 |

Next, fill out the **Activate Device** form, choose **Smart Bridge** as the Device type and fill in the other required fields. For the Serial Number, enter the Serial Number of the Smart Bridge Device.

|          | TSD LINK.            |                                                                               |                                |                                              |                           |
|----------|----------------------|-------------------------------------------------------------------------------|--------------------------------|----------------------------------------------|---------------------------|
| ::       | Manage Devices       | Q₊ Activate Device Please provide the following information                   | nation to activate your        | device and see it on the TSI Link m          | nap.                      |
| ۵        | Q Search             | Device Name *<br>Demo Device                                                  |                                |                                              |                           |
| ÷.       | Name 1 Location      |                                                                               |                                |                                              | 11 / 255                  |
| ¢.       | dev8145001502511 N/A | Location Name Demo Location                                                   |                                |                                              |                           |
| <b>.</b> |                      |                                                                               |                                |                                              | 13 / 255                  |
| •        |                      | Device Details<br>Device Type<br>Smart Bridge                                 | <b>~</b>                       | Device Location                              | )N                        |
|          |                      | Device Serial Number *                                                        | Enter Serial N<br>Smart Bridge | Jumbere of latitude/longitude us<br>Software | ing web browser location. |
|          |                      | Required                                                                      | 0 / 26                         | Latitude *                                   |                           |
|          |                      | Make Device Public<br>Your device data will be shown on the m<br>* = required | ap for other TSI Link          | Longitude *                                  |                           |
|          |                      | CLOSE                                                                         |                                | [                                            | DONE                      |
|          |                      |                                                                               |                                |                                              |                           |

### Registering a DustTrak<sup>™</sup> Device

DustTrak<sup>™</sup> monitor will auto-register when the Smart Bridge detects them connecting. This will be added to your subscription and a registration fee will be applied.

If you upgrade or swap out a DustTrak<sup>™</sup> device, you can unregister one of the devices and then use the subscription for a new device. To do so, logon to **TSILink.com**, on the **Devices** page, click the **Actions** menu (3 dots), **Settings**, **Unregister Device** in the pop-up screen, confirm **Unregister** in the warning pop-up.

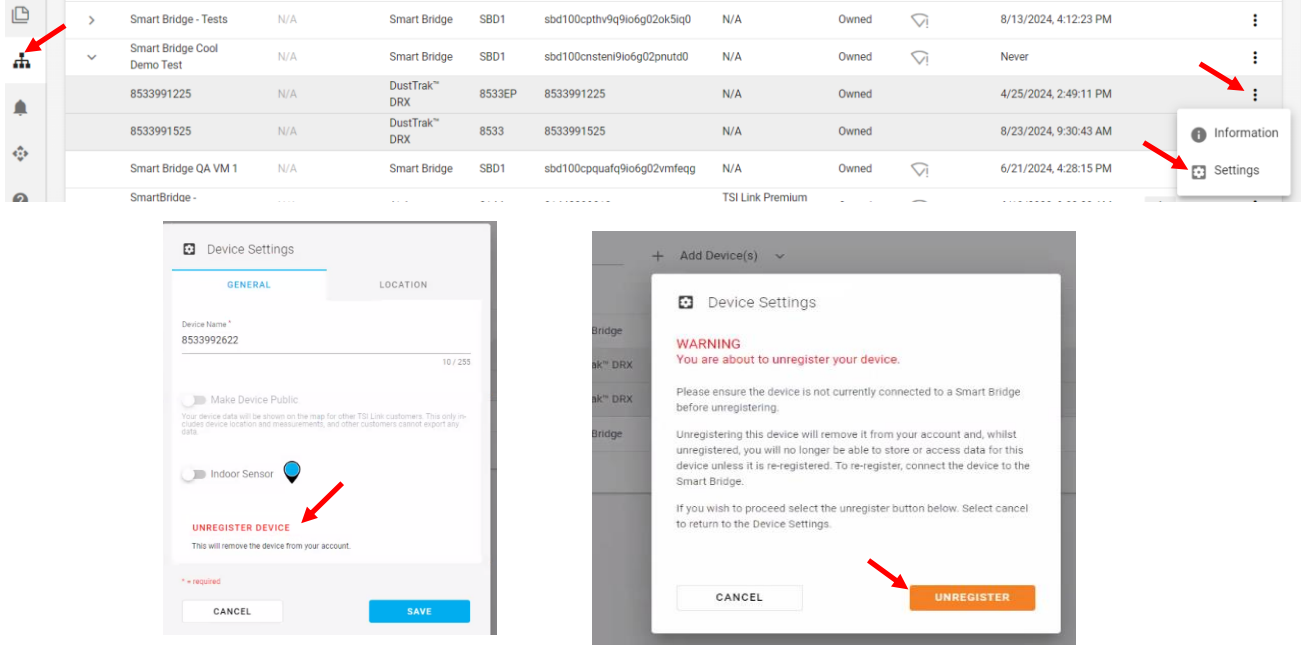

## **Excel® Report Creator Add-In**

The Report Creator Software enables automated, easy downloading and report of your test data. Just as Smart Bridge enables the data to be easily uploaded, Report Creator enables it to be easily downloaded and reported on.

#### Installing

For Microsoft<sup>®</sup> Excel<sup>®</sup> software running on your computer, the TSI<sup>®</sup> Link<sup>™</sup> Report Creator add-in will work with the following configurations:

- Windows<sup>®</sup> operating system Excel<sup>®</sup> 2019 software or newer desktop
- Macintosh<sup>®</sup> Excel<sup>®</sup> 2019 software or newer desktop
- Microsoft<sup>®</sup> 365 operating system

For Microsoft® Excel® software for the web, i.e. via a browser, the following environments are recommended:

- Excel<sup>®</sup> 2019 or newer using Internet Explorer<sup>®</sup> (IE) 11 via a Chrome<sup>®</sup> or Edge<sup>®</sup> browser
  - Can be used on a tablet running Android® 10 and accessed via a Chrome® browser
  - Operating system must be either Windows<sup>®</sup> 10, 11. or Mac<sup>®</sup> OS Ventura<sup>®</sup>

With the correct version of Excel<sup>®</sup> software available, you will then need to install the TSI<sup>®</sup> Link<sup>™</sup> Report Creator from the Microsoft<sup>®</sup> App store. Open Excel<sup>®</sup> software and click the **Insert** tab.

1. Go to the Microsoft® Store for Excel® Add-ins.

Under Insert tab, Add-ins section, choose My Add-ins

or

Use Excel® spreadsheet's "Tell Me what you Want" search for "Insert Add-in"

|          |                                         |            |                                    |          |            |             |     |                       | Book1 - Excel                                       |        |             |             |             |
|----------|-----------------------------------------|------------|------------------------------------|----------|------------|-------------|-----|-----------------------|-----------------------------------------------------|--------|-------------|-------------|-------------|
| File     | Home Inse                               | ert Page I | ayout Form                         | mulas Da | ta R       | leview View | Add | ins Help 1            | Transform etc                                       | V Tell | me what you | want to do  |             |
| PivotTab | le Recommended<br>PivotTables<br>Tables | Table Pie  | ctures Online<br>Pictures<br>Illus | C Shapes | • 70<br>a+ | Get Add-i   |     | Recommended<br>Charts | di • III • di<br>☆ • di • iii<br>d → bo •<br>Charts | Maps   | PivotChart  | 3D<br>Map * | Line Column |

2. A dialog box appears. Click the **Store** tab.

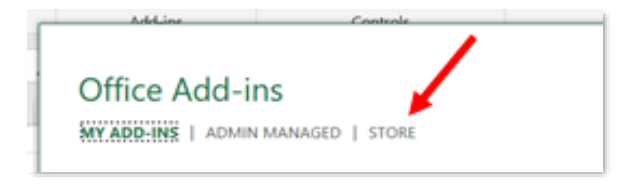

3. Enter "TSI Link" into the search box. Locate the TSI<sup>®</sup> Link<sup>™</sup> Report Creator add-in and click **Add**.

Terms and Conditions are agreed to when you add it.

| Office Add-ins         |                 |                                                                                          |
|------------------------|-----------------|------------------------------------------------------------------------------------------|
| N ADD INS. ) ADMIN MAN | and document in | smatters. By upper an add in, you agree to by Remuscing, Lowest Terms and Privacy Policy |
| TOUR                   | 10              | Cast Inc. Dom July                                                                       |
| List Dirk 20           | 10              | Sort by: Popularity                                                                      |
| Category               | No. 1           | TSI Link™ Report Creator                                                                 |
| 4.8                    | STRA            | Report Creator leverages TSI survey instrument's data to Add                             |
| 140                    |                 | quickly create professional reports.                                                     |
| CRM                    |                 | Additional exacts are may be seeningd                                                    |

### Connecting

Once the add-in is installed, a **TSI<sup>®</sup> Link<sup>™</sup> Report Creator** icon will appear in the upper right of the Home Tab in Excel<sup>®</sup> software.

Click the icon to open the add-in then enter your TSI<sup>®</sup> Link email address and password.

This is the same email address and password to login to tsi.com. If you do not have one, go ahead and <u>Create an</u> <u>Account</u> by registering on tsi.com.

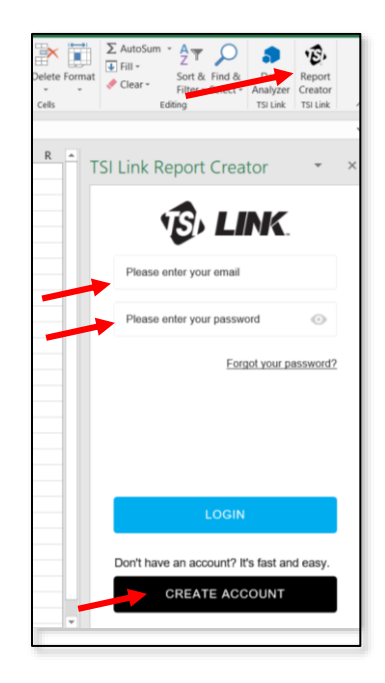

# **Generating Report Creator Workbooks**

#### **Starting a New Workbook**

- Click on the Report Creator icon, select the Workbook you are interested in from the Workbook drop-down, click on the **NEW** button.
- Fill out or edit the cover sheet information, customizing it with your own logo and information

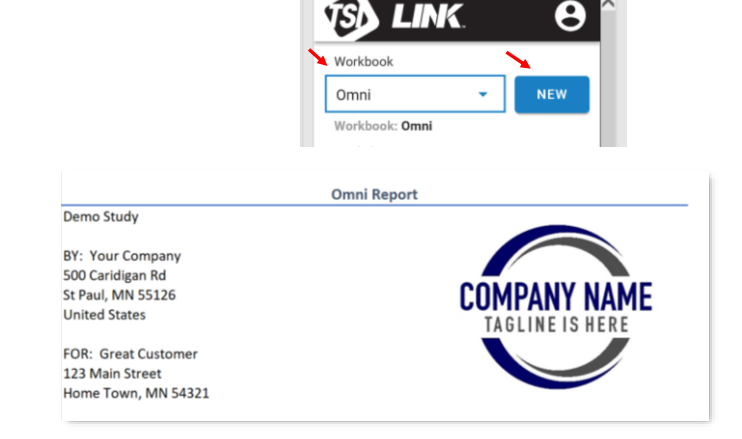

**TSI Link Report Creator** 

IAQ Gas - Number Concen

PM - Mass Concentration

Sound - Broadband

Sound - Octave Band

LINK

-

9

ew tab in the

View

centration

S

Workbook

Worksheet

Omni

∑ AutoSum

🥏 Clear 🝷

∠ Autos
 ↓ Fill ~

Žy 🔎

Filter - Select -

Editing

TSI Link Report Creator

Sort & Find & Re

E,

Creator

#### **Adding Worksheets**

3. Select the Worksheet you are interested in. Use the **ADD** button.

#### **Study Manager**

- 4. Pull studies into the worksheet template using either the **STUDY MANAGER** or the **File Import**.
  - First, Upload Studies from the Smart Station to TSI<sup>®</sup> Link<sup>™</sup> using STUDY MANAGER.

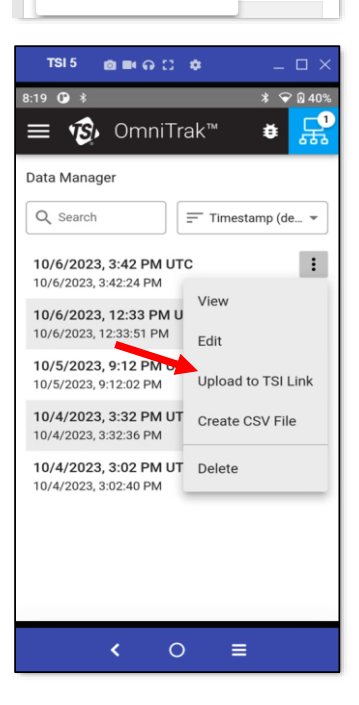

- Once the study has been uploaded to TSI<sup>®</sup> Link<sup>™</sup> STUDY MANAGER load the data into your report.
  - 1 Click on the **Report Creator** icon
  - 2 Choose the workbook type you want to use
  - 3 Choose the worksheet you to populate
  - 4 Click on STUDY MANAGER
- 6. **Choosing files to load**: After you load, click on the Study Manager.
  - 1 Files Selected for the study
  - 2 Click Send to Report Creator
  - **NOTE**: If you have selected more files than the chosen worksheet can support. the **Send to Report Creator** button will be grayed out.

| Stu   | dy Manager                   |                         |                         |           |            | 2                |               |
|-------|------------------------------|-------------------------|-------------------------|-----------|------------|------------------|---------------|
| 1 Fil | e Selected 1                 |                         |                         |           | 🛱 Send t   | o Report Creator | 🗑 Delete      |
|       | Timestamp                    | Name                    | Module Type             | Location  | ↑ Duration | Device Name      | Notes Actions |
|       | 2023-10-<br>13T14:59:43.566Z | 10/13/2023, 9:48 AM CDT | PM only (7591-01)       | Office    | 1m14.01s   | 7591012328002    | :             |
|       | 2023-11-<br>30T22:35:27.679Z | 11/30/2023, 2:25 PM CST | PM only (7591-01)       | Bedroom 2 | 5m6.998s   | 7591012328002    | :             |
|       | 2023-10-<br>16T20:44:09.999Z | 10/16/2023, 3:35 PM CDT | PM + VOC High (7591-04) |           | 5m8.986s   | 7591042328001    | :             |
|       | 2023-10-<br>13T20:47:49.459Z | 10/13/2023, 3:40 PM CDT | PM only (7591-01)       | Office2   | 6m3.956s   | 7591012328002    | :             |
|       | 2023-10-<br>13T20:47:49.459Z | 10/13/2023, 3:40 PM CDT | PM + VOC High (7591-04) | Office2   | 6m4.998s   | 7591042328001    | :             |

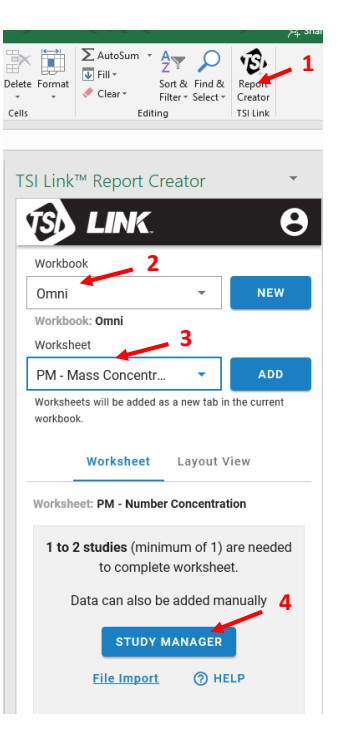

#### 7. Individual Study Actions.

Delete: Allows the user to delete the selected study.

| Q, F | ind Study                |                         |          |          |         |              |               |                                  |                    |         |
|------|--------------------------|-------------------------|----------|----------|---------|--------------|---------------|----------------------------------|--------------------|---------|
|      | ↓ Timestamp              | Name                    | ID       | Location | Туре    | Duration     | Device Name   | Device ID                        | Comments           | Actions |
|      | 2023-10-09T16:33:47.329Z | 10/9/2023, 11:24 AM EDT | 6524a214 |          | generic | 13m26.991s   | 7591040000001 | D3:07:02:9F:35:A7                |                    | :       |
|      | 2023-10-09T16:33:47.329Z | 10/9/2023, 11:24 AM EDT | 6524a215 |          | generic | 13m26.902s   | 7591020000002 | D6:15:BC:3C:23:C2                |                    | :       |
|      | 2023-10-09T16:33:47.329Z | 10/9/2023, 11:24 AM EDT | 6524a216 |          | generic | 13m27.041s   | 7591010000001 | EE:8E:72:20:18:9A                |                    | :       |
|      | 2023-10-06T17:37:35.234Z | 10/4/2023, 3:32 PM UTC  | 6520a1eb |          | generic | 27m59.959s   | Shared Sensor | D4:2F:A8:6B:17:18                |                    | :       |
|      | 2023-10-06T17:35:14.464Z | 10/5/2023, 9:12 PM UTC  | 6520a1ea | Office   | generic | 28m16.958s   | Shared Sensor | D4:2F:A8:6B:17:18                |                    | :       |
|      | 2023-10-06T17:32:18.952Z | 10/6/2023, 12:33 PM UTC | 6520a1e9 |          | generic | 1h12m13.857s | Shared Sensor | D4:2F:A8:6B:17:18                |                    | :       |
|      | 2023-10-06T17:27:41.101Z | 10/6/2023, 3:42 PM UTC  | 6520a1e8 |          | generic | 9m1.992s     | Shared Sensor | D4:2F:A8:68:17:10                |                    | ÷       |
|      | 2023-09-05T14:28:58.68Z  | 9/5/2023, 9:14 AM CDT   | 64f7ef4f |          | generic | 17.121s      | TSI-5         | 56:35:94:90 74:44                | Actions            | ÷       |
|      | 2023-09-05T14:28:58.68Z  | 9/5/2023, 9:14 AM CDT   | 64f7ef50 |          | generic | 17.156s      | TSI-6         | 96:53:86:1: <mark>7</mark> :25:7 |                    |         |
|      | 2023-09-05T14:28:58.68Z  | 9/5/2023, 9:14 AM CDT   | 64f7ef51 |          | generic | 17.154s      | TSI-7         | 2:71:6:41:6 93:45                | 🖋 Edit             |         |
|      |                          |                         |          |          |         |              |               | Rows per page 1                  | Send to Report Cre | ator >  |
|      |                          |                         |          |          |         |              |               |                                  | Delete             |         |

# Details: Allows the user to see details of the Study.

Allows you to make simple Study edits.

Edit:

| Study Detai | ls                                       |
|-------------|------------------------------------------|
|             | 10/9/2023, 11:24 AM EDT                  |
|             | Timestamp                                |
|             | 2023-10-09T16:33:47.329Z                 |
|             | Duration                                 |
|             | 13m26.991s                               |
|             | Capture Device                           |
|             | 7591040000001                            |
|             | 1, 1, 1, 1, 1, 1, 1, 1, 1, 1, 1, 1, 1, 1 |
|             | Location                                 |
|             | Notes                                    |
|             |                                          |
| < BACK      |                                          |
|             | —                                        |
|             |                                          |
| Edit Study  | i                                        |
| Luit Otduy  |                                          |
|             | Study Name                               |
|             | 10/9/2023, 11:24 AM EDT                  |
|             |                                          |
|             | Timestamp                                |
|             | 2023-10-09110.33.47.3292                 |
|             | Duration                                 |
|             | 13m26.991s                               |
|             | Capture Device                           |
|             | 759104000001                             |
|             | /591-04/03:07:02:91:35:A7                |
|             | Location                                 |
|             |                                          |
|             |                                          |
|             | Netes                                    |

ł.

#### 8. Marking Study files and Loading Data.

After you have selected files to load into the worksheet:

- 1 Match the studies to the Markers in the workbook
- 2 Data Loading typically takes just a few seconds
- 3 The charts are created
- 4 The detailed data is available

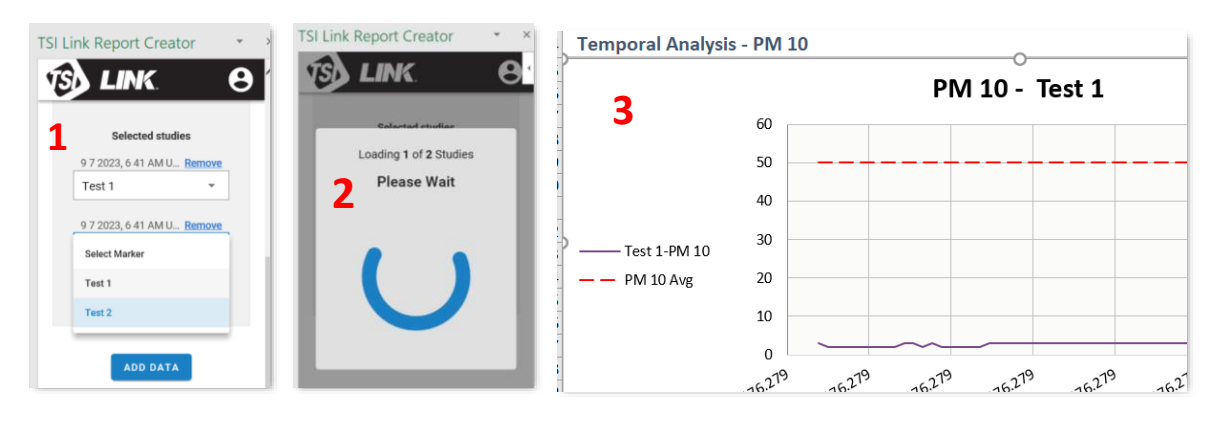

#### Measurement Data

| 4      | ?TSI_{"type":"Tempora | {"title":"mcpm1 | {"title":"mcpm2 | {"title":"mcpm4 | {"title":"mcpm1 |            |            |            |           |    |
|--------|-----------------------|-----------------|-----------------|-----------------|-----------------|------------|------------|------------|-----------|----|
| Test 1 | Timestamp 🗾           | PM 1.0 (ug/n 💌  | PM 2.5 (ug/n 💌  | PM 4.0 (ug/n 💌  | PM 10 (ug/m 🔻   | PM 1.0 Avg | PM 2.5 Avg | PM 4.0 Avg | PM 10 Avg | -  |
|        | 09-07-2023 06:41:23   | 2               | 2               | 2               | 3               | 2          | 0 3        | i0 ·       | 40        | 50 |
|        | 09-07-2023 06:41:24   | 2               | 2               | 2               | 2               | 2          | 0 3        | 0          | 40        | 50 |
|        | 00-07-2022 06-/11-25  | 2               | 2               | 2               | 2               | 2          | 0 3        | in .       | 40        | 50 |

# File Import

Studies can also be pulled manually into the **Report Creator** using the **File Import** function.

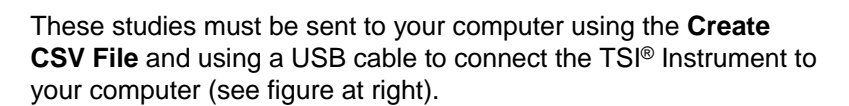

Once the files are sent to your computer open up the file picker using **File Import**. A single study can be selected, or multiple (see figure below).

| vice - Newfalder               |                                                                                                    |        |                                              | 81 · 🗇                                                                                                    |
|--------------------------------|----------------------------------------------------------------------------------------------------|--------|----------------------------------------------|----------------------------------------------------------------------------------------------------|
|                                | - Neres                                                                                                    | listen | TSI OmniTrak App v1.1.1-alpha.1704           |                                                                                                    |
| Quick acons                    | B. 10.0 2023 11 28 AM 607 - 1 of Wilson                                                                                                    |        | CSV Format v1.0                              |                                                                                                    |
| Report Creator                 | B 10.0.303.11.34.AM.0203.06.323cm                                                                                                    |        | Sensor Module 1 Name: 7591040000001          |                                                                                                    |
| Deiltap                        | B. 10.0.302L TUDE AM UTC- 3. of 2 Tices                                                                                                    | 0      | Sensor Module 1 Model Number: 7591-04        |                                                                                                    |
| - Cowriteds                    | ·                                                                                                    |        | Sensor Module 1 Serial Number: 7591040000001 |                                                                                                    |
| vopil grote /                  |                                                                                                    |        | Sensor Module 2 Name:,7591020000002          |                                                                                                    |
| Picture: A                     |                                                                                                    |        | Sensor Module 2 Model Number:,7591-02        |                                                                                                    |
| SU136                          | •                                                                                                    |        | Sensor Module 2 Serial Number: 7591020000002 |                                                                                                    |
| Cocuments /                    | ·                                                                                                    |        | Sensor Module 3 Model Number: 7591-01        |                                                                                                    |
| broelReport Creater J          | *                                                                                                    |        | Sensor Module 3 Serial Number: 7591010000001 |                                                                                                    |
| Data Files                     |                                                                                                    |        |                                              |                                                                                                    |
| frost                          |                                                                                                    |        | Study Information                            |                                                                                                    |
| Orneillak-Report-creator       |                                                                                                    |        | Study Title:, "10/9/2023, 11:24 AM EDT"      |                                                                                                    |
| West                           |                                                                                                    |        | Location - Area:,                            |                                                                                                    |
| a Dire bi con                  |                                                                                                    |        | Time Zone: America/New_York                  |                                                                                                    |
| Backgrounds                    |                                                                                                    |        | Start Time (h:m:s): 11:24:03 AM              |                                                                                                    |
| and for the                    |                                                                                                    |        | Test Duration (d:h:m:s):.00:00:13:27         |                                                                                                    |
| repair Creater                 |                                                                                                    |        | Logging Interval (mm:ss):.00:01              |                                                                                                    |
| Report Coaltor Handwards       |                                                                                                    |        | Notes:,                                      |                                                                                                    |
| TS: CHURCHER                   |                                                                                                    |        | Reason stopped:,Logging Completed            |                                                                                                    |
| ha PC                          |                                                                                                    |        | Conner Hedulle Teffermebien                  |                                                                                                    |
| 20 Disects                     |                                                                                                    |        | Sensor Module Information                    |                                                                                                    |
| Desistap                       |                                                                                                    |        | Sensor Module Model Number: 7591-02          |                                                                                                    |
| Cowiesk,                       |                                                                                                    |        | Sensor Module Serial Number: 7591020000002   |                                                                                                    |
| Masic                          |                                                                                                    |        |                                              |                                                                                                    |
| Pictains                       |                                                                                                    |        | Measurement Statistics                       |                                                                                                    |
| TSI-5                          |                                                                                                    |        | Number of Samples: 808                       |                                                                                                    |
| Tidate                         |                                                                                                    |        | Unite: nor                                   |                                                                                                    |
| vogelante                      |                                                                                                    |        | Average: 4.6                                 |                                                                                                    |
| Mindows (C)                    |                                                                                                    |        | Minimum: 4                                   |                                                                                                    |
| count anote ((mill asses) (M)) |                                                                                                    |        | Maximum: .5                                  |                                                                                                    |
| EN ECHITO EN EDINA             |                                                                                                    |        |                                              |                                                                                                    |
| CLECT (1) TURNEROTI (b)        | 5                                                                                                    |        | Measurement Data                             |                                                                                                    |
| NAMERICE AN POINTERIN AND      |                                                                                                    |        | Date/Time, IVOC, IVOC sensor Error Status    |                                                                                                    |
| AND TRACTOR CONTRACTOR OF      |                                                                                                    |        | 10/9/2023 11:24:03 AM 4 7 0                  |                                                                                                    |
| POC CTRL ALTERNATION OF        |                                                                                                    |        | 10/9/2023 11:24:04 AM,4.8.0                  |                                                                                                    |
| and "cose ((())) (2)           | (x x)                                                                                                    |        | * 10/0/2028 11-24-05 AM 4 8 0                |                                                                                                    |
| Fileneme: "10,9,2021_1         | WARDER, J. M. REP. TO REPORT OF A DESCRIPTION OF A DESCRIPTION OF A DESCRI |        |                                              | <ul> <li>Microsoft Excel Comma Sep-</li> </ul>                                                                  |
|                                |                                                                                                    |        |                                              | The second second second second second second second second second second second second second second second se |

Once the desired number of studies have been selected, they can be marked, just like they are with the **Study Manager** loading.

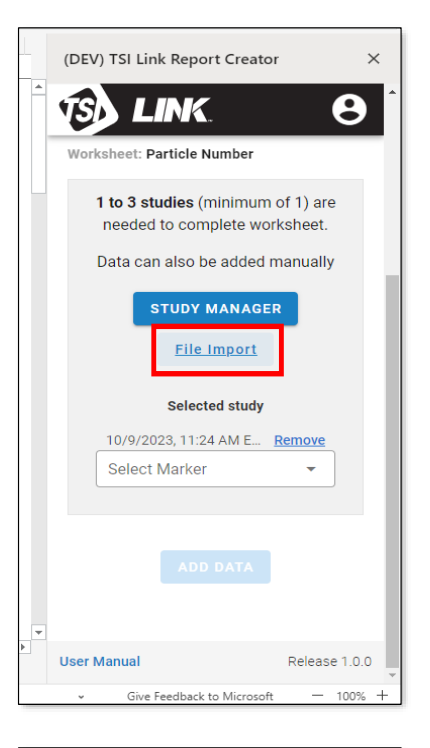

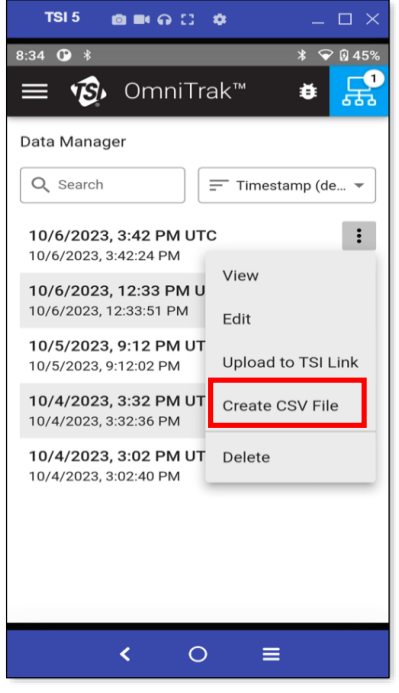

#### **Tables within Studies**

Once all the studies are marked, use the **ADD DATA** button to pull them into the Report Creator. A simple statistics table is presented summarizing the data that was pulled in.

| 8  |                      |         |                               |                       |                  |                       |     |
|----|----------------------|---------|-------------------------------|-----------------------|------------------|-----------------------|-----|
| 9  | Test Results         |         |                               |                       |                  |                       |     |
| 10 |                      |         |                               |                       |                  |                       |     |
| 11 | Study 🔽 Duration (mi | n) 🔽 Av | ⁄g 0.3-0.5un <mark>∽</mark> A | vg 0.5-1.0un 🛩 Avg 1. | 0-2.5ur 💌 Avg 2. | 5-4.0ur 💌 Avg 4.0-10u | m 🚩 |
| 12 | Upstream             | 18.15   | 572701.202                    | 81729.197             | 0.               | 0.                    | 0.  |
| 13 | Downstream           | 25.9    | 8103.535                      | 0.                    | 0.               | 0.                    | 0.  |
| 14 | Ambient              | 0.      |                               |                       |                  |                       |     |
| 15 |                      |         |                               |                       |                  |                       |     |
| 16 | Spatial Analysis     |         |                               |                       |                  |                       |     |
| 17 |                      |         |                               |                       |                  |                       |     |
| 18 |                      |         |                               |                       |                  |                       |     |
| 19 |                      |         |                               |                       |                  |                       |     |
| 20 |                      |         |                               |                       |                  |                       |     |
| 21 |                      |         |                               |                       |                  |                       |     |
| 22 |                      | _       |                               |                       |                  |                       |     |
| 23 | í                    |         |                               |                       |                  |                       |     |

Scrolling down in the worksheet, the template will detail each study's telemetry with graphs and tables.

| Measurement Da | ita     |                 |                  |                  |                      |                    |               |                 |               |              |              |             |
|----------------|---------|-----------------|------------------|------------------|----------------------|--------------------|---------------|-----------------|---------------|--------------|--------------|-------------|
| Detailed       |         |                 |                  |                  |                      |                    |               |                 |               |              |              |             |
| Measurem       | ent Dat | a":"Temporal"   | {"title":"ncpm0x | {"title":"ncpm1x | {"title":"ncpm2x {"I | itle":"ncpm4x {"ti | itle":"ncpm10 | ","units":"COUN | T_PER_CUBIC_N | 11           |              |             |
| Test 1         | Timesta | mp              | NC 0.3 - 0.5     | NC 0.5 - 1.0     | NC 1.0 - 2.5 N(      | 2.5 - 4.0 NC       | (4.0 - 10     | NC 0.3 - 05     | NC 0.5 - 1.0  | NC 1.0 - 2.5 | NC 2.5 - 4.0 | NC 4.0 - 10 |
|                | 03-19   | -2021 11:21:45  | 800,000          | 100,000          | (#/113) 0            | 0                  | 0             | 10,000,000      | 5,000,000     | 1,000,000    | 100,000      | 10,000      |
|                | 03-19   | -2021 11:21:46  | 800,000          | 100,000          | 0                    | 0                  | 0             | 10,000,000      | 5,000,000     | 1,000,000    | 100,000      | 10,000      |
|                | 03-19   | -2021 11:21:47  | 600,000          | 0                | 0                    | 0                  | 0             | 10,000,000      | 5,000,000     | 1,000,000    | 100,000      | 10,000      |
|                | 03-19   | 9-2021 11:21:48 | 600,000          | 0                | 0                    | 0                  | 0             | 10,000,000      | 5,000,000     | 1,000,000    | 100,000      | 10,000      |
|                | 03-19   | 9-2021 11:21:49 | 600,000          | 0                | 0                    | 0                  | 0             | 10,000,000      | 5,000,000     | 1,000,000    | 100,000      | 10,000      |
|                | 03-19   | -2021 11:21:50  | 600,000          | 0                | 0                    | 0                  | 0             | 10,000,000      | 5,000,000     | 1,000,000    | 100,000      | 10,000      |
|                | 03-19   | -2021 11:21:51  | 600,000          | 0                | 0                    | 0                  | 0             | 10,000,000      | 5,000,000     | 1,000,000    | 100,000      | 10,000      |
|                | 03-19   | -2021 11:21:52  | 500,000          | 0                | 0                    | 0                  | 0             | 10,000,000      | 5,000,000     | 1,000,000    | 100,000      | 10,000      |

# How to use the Layout View Function

By selecting the **Layout View** and using the **Add** (+) button a visualization of the data can be included in the worksheet.

| ₩ Excel Book113 @ ~                                                          | , ▷ Search (Alt + Q)                                            |                                                                          | 🕸 😡                                                                                                    |
|------------------------------------------------------------------------------|-----------------------------------------------------------------|--------------------------------------------------------------------------|----------------------------------------------------------------------------------------------------|
| File Home Insert Draw Page Layout Formulas Data Review View Aut              | omate Help                                                      | Comm                                                                     | nents 🔤 🐴 Catch up 🖉 Editing 🗸 🖻 Share 🗸                                                                                                    |
| $ \begin{array}{c} \\ \\ \\ \\ \\ \\ \\ \\ \\ \\ \\ \\ \\ \\ \\ \\ \\ \\ \\$ | General Conditional Formatile Styles Styles                     | ∑ AutoSum ~ 2<br>Clear ~ Sort & Find & Add-ins<br>Filter ~ Select ~ Data | Data Report<br>Analyzer Creator                                                                                                    |
| E23 → X ✓ ft                                                                 |                                                                 | Lange I norma I I tarank                                                 | ·                                                                                                    |
| A D E F G                                                                    | H I J K L                                                       | M N O P                                                                  | (DEV) TSI Link Report Creator X                                                                                                    |
| Induce Humber         ILE           Area                                     | 5-4.0m <sup>-</sup> Ang 4.0-10um <sup>-</sup><br>0. 0.<br>0. 0. |                                                                          | Vorkbook Verkbook Ver |
| 27<br>28<br>30<br>30<br>4<br>Calculation Mode: Automatic Workbook Statistics |                                                                 | 2 P                                                                      | User Manual Release 1.0.0                                                                                                    |

A new dialog is opened. A name of the Layout View must be entered. A jpeg image can then be selected using the **IMPORT IMAGE** button.

| Add Layout View Name (required) A and B study comparison 25/42  MINPORT IMAGE Select Place Location to add data to th selected image.  PLACE LOCATION → | e                            |      |
|----------------------------------------------------------------------------------------------------|------------------------------|------|
| Location Placed<br>Upstream No<br>Downstream No<br>Ambient No<br>Vatus<br>Duration (min)                                                                | Select Import Image to begin |      |
| CANCEL                                                                                                    |                              | DONE |

After using the **IMPORT IMAGE** button is used, a file picker will appear to help select a jpg image.

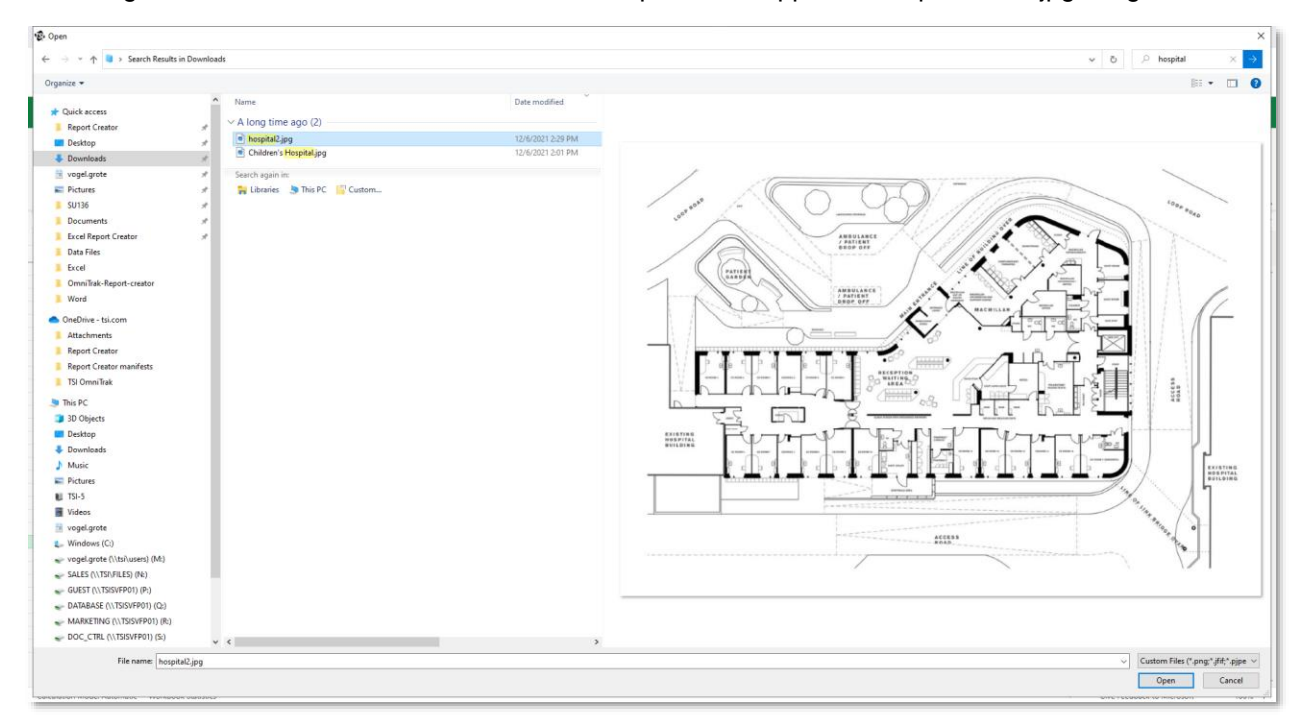

Location marker can then be selected to indicate on the image where the study was conducted.

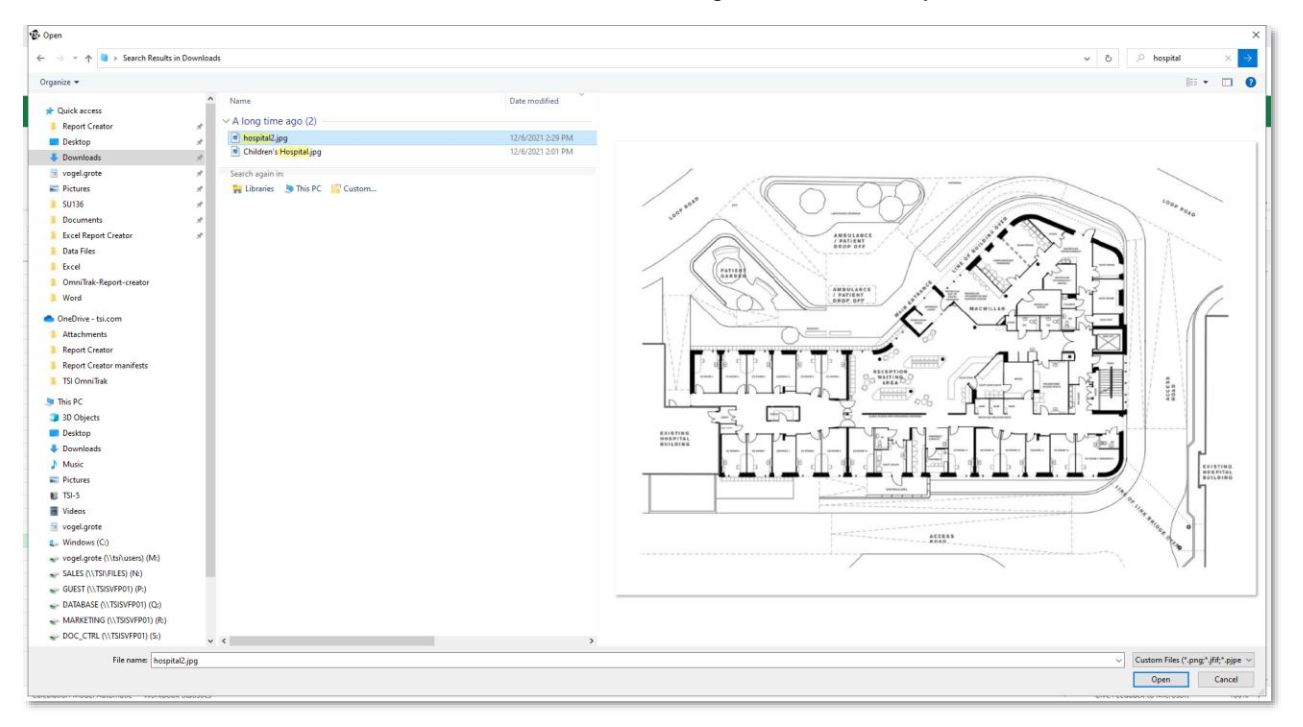

The image with the marker locations can then be inserted into the worksheet template.

|               | : Excel Book113 @ v                                                                                                    |                                                                                                    | ی ہ                                                                                                    |
|---------------|----------------------------------------------------------------------------------------------------|----------------------------------------------------------------------------------------------------|----------------------------------------------------------------------------------------------------|
| F             | File Home Insert Draw Page Layout Formulas Data Review View A                                                                                                    | Automate Help                                                                                                    | Comments 🗠 Catch up 🖉 Editing 🗸 🖻 Share 🗸                                                                         |
| <b>9</b><br>C | Parte     ▲ Cat     Catlor (Body)     11     ▲ A*     Ξ Ξ Ξ     # Wrap Text       Parte     ▲ Compt     B     I     U     D     ⊕ U* ▲ *     Ξ Ξ Ξ     # Marge & Center * | General         Image: Conditional Format As: Cell         Image: Conditional Format As: Cell         Image: Delete Format           \$ * %         9 128 - 48         Conditional Format As: Cell         Image: Delete Format | ∑ Actifium * Ary<br>Clear * Sort 8: Find 8: Addriss Analyze (DEV) Report Data Report<br>Filter * Select * Creator |
| Undo          | 6 Clipboard Font Alignment                                                                                                    | Number Styles Cells                                                                                                    | Editing Add-Ins TSI Link TSI Link TSI Link V                                                                      |
| 623           |                                                                                                    |                                                                                                    |                                                                                                    |
| 1             | Particle Number                                                                                                    | H I J K L                                                                                                    | (DEV) TSI Link Report Creator X                                                                                   |
| 2             |                                                                                                    |                                                                                                    |                                                                                                    |
| 3             | Area                                                                                                    |                                                                                                    | TSD LINK 🛛 🙁                                                                                                    |
| 4             | Date                                                                                                    |                                                                                                    | UCICULA WORKOOK                                                                                                   |
| 6             | Comments:                                                                                                    |                                                                                                    | Workbook: Air Purifier Effectiveness                                                                              |
| 7             |                                                                                                    |                                                                                                    | Worksheet                                                                                                    |
| 8             | Test Results                                                                                                    |                                                                                                    |                                                                                                    |
| 10            |                                                                                                    |                                                                                                    | Select a worksheet 👻 ADD                                                                                          |
| 11            | Study 🛛 Duration (min) 🗳 Avg 0.3-0.5un 🗹 Avg 0.5-1.0ur 🗹 Avg 1.0-2.5ur 🗹 Av                                                                                               | g 2.5-4.0un 🗹 Avg 4.0-10um 🔽                                                                                                    | Worksheets will be added as a new tab in the                                                                      |
| 12            | Upstream 18.15 5/2/01.202 81/29.19/ 0.<br>Downstream 25.9 8103.535 0. 0.                                                                                                  | 0. 0.                                                                                                    | current workbook.                                                                                                 |
| 14            | Ambient 0.                                                                                                    |                                                                                                    |                                                                                                    |
| 15            |                                                                                                    |                                                                                                    | worksheet Layout view                                                                                             |
| 16            | Spatial Analysis                                                                                                    |                                                                                                    |                                                                                                    |
| 18            |                                                                                                    |                                                                                                    | Marker location data is refreshed once<br>the image is operad and saved                                           |
| 19            |                                                                                                    |                                                                                                    | tite initige is opened and saved.                                                                                 |
| 20            |                                                                                                    |                                                                                                    | A and B study comparison                                                                                          |
| 22            |                                                                                                    |                                                                                                    |                                                                                                    |
| 23            |                                                                                                    |                                                                                                    |                                                                                                    |
| 24            |                                                                                                    |                                                                                                    | Insert Edit Delete                                                                                                |
| 26            |                                                                                                    |                                                                                                    |                                                                                                    |
| 27            |                                                                                                    |                                                                                                    |                                                                                                    |
| 28            |                                                                                                    |                                                                                                    |                                                                                                    |
| 30            |                                                                                                    |                                                                                                    |                                                                                                    |
| 31            |                                                                                                    |                                                                                                    | ¢ +                                                                                                    |
|               | A The Course DM (0) and                                                                                                    |                                                                                                    | Add                                                                                                    |
|               | $2 \equiv \text{Cover } \text{PN}(2) \mp$                                                                                                    |                                                                                                    | •                                                                                                    |
| Cal           | elculation Mode: Automatic Workbook Statistics                                                                                                    |                                                                                                    | <ul> <li>Give Feedback to Microsoft — 100% +</li> </ul>                                                           |

The image can be moved within the worksheet to ensure it does not hide any of the tables or graphs.

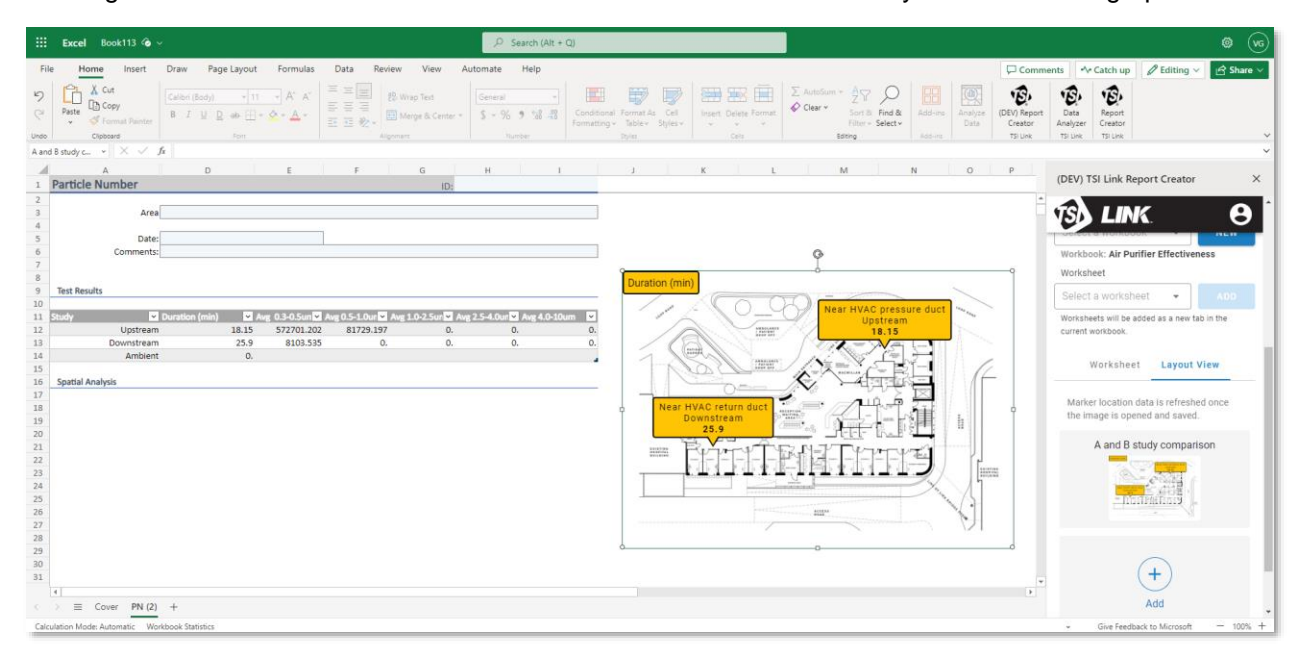

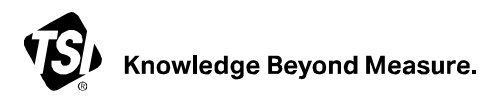

TSI Incorporated - Visit our website www.tsi.com for more information.

| USA     | Tel: +1 800 680 1220   | India     | Те |
|---------|------------------------|-----------|----|
| UK      | Tel: +44 149 4 459200  | China     | Те |
| France  | Tel: +33 1 41 19 21 99 | Singapore | Те |
| Germany | Tel: +49 241 523030    |           |    |

iaTel: +91 80 67877200naTel: +86 10 8219 7688gaporeTel: +65 6595 6388

TSI and the TSI logo are registered trademarks of TSI Incorporated in the United States and may be protected under other country's trademark registrations. Microsoft, Windows and Excel are registered trademarks of Microsoft Corporation. Macintosh is a registered trademark of Apple Inc.

P/N 6018024 Rev. A (US)

©2024 TSI Incorporated

Printed in U.S.A.